## COME COMUNICARE CON UN GENITORE

## PER COMUNICARE CON UN GENITORE ENTRATE NEL VOSTRO REGISTRO ELETTRONICO E CLICCATE SULLA STRISCIA GIALLA IN ALTO:

| CLASSEV/IVA                                          | Registri e didattica multimediale                                                              | Esci                  |
|------------------------------------------------------|------------------------------------------------------------------------------------------------|-----------------------|
| ultimo accesso: 28-10 ora 19:31                      |                                                                                                | ELPIDIO SORA 42214562 |
| NEWS: Aggiorname                                     | ento del software "Aule Virtuali" per l'a.s. 2020/21. Fai click per i                          | nfo!                  |
| <b>ANNO PRECEDE</b><br>2019/2020                     | NTE Vai all'a.s. 2019/2020<br>Vai all'anno precedente                                          | ?<br>Aiuto            |
| AGENDA<br>La mia agenda                              | La mia agenda personale                                                                        | Aiuto                 |
| AULE VIRTUALI                                        | Aule virtuali                                                                                  | <b>?</b><br>Aiuto     |
| DAD<br>Configurazione                                | Didattica a distanza<br>Impostazioni per la didattica a distanza                               | <b>?</b><br>Aiuto     |
| ADOZIONI                                             | Adozioni libri di testo<br>Adozioni libri di testo nelle mie classi                            | <b>?</b><br>Aiuto     |
| LE MIE CLASSI<br>Registro                            | Registro delle mie classi<br>Compila il registro delle classi associate                        | ?<br>Aiuto            |
| TUTTE LE CLASS                                       | SI Registro di tutte le classi<br>Seleziona e compila i registri di classe                     | <b>?</b><br>Aiuto     |
| DIDATTICA<br>Materiale                               | Materiale per la didattica<br>Accedi ai servizi per la didattica multimediale                  | <b>?</b><br>Aiuto     |
| BACHECA<br>Bacheca online                            | Consulta la bacheca<br>Visualizza i messaggi in bacheca                                        | <b>?</b><br>Aiuto     |
| SCRUTINIO<br>Scrutinio 10 elode                      | Scrutinio 10 elode<br>Scrutinio per le scuole del l ciclo                                      | <b>?</b><br>Aiuto     |
| COLLOQUI<br>Prenotazione                             | Colloqui con la famiglia<br>Gestisci i colloqui con la famiglia e lo sportello alunni          | <b>?</b><br>Aiuto     |
| VER.DI 2.0<br>Verbali digitali                       | Consulta i verbali<br>Consulta e modifica i verbali delle riunioni a cui hai partecipato       | <b>?</b><br>Aiuto     |
|                                                      | E Coordinatore di classe                                                                       | <b>?</b><br>Aiuto     |
| MODULISTICA<br>Modulistica Smart                     | Compila online i moduli<br>Compila i moduli                                                    | <b>?</b><br>Aiuto     |
| CLASSEVIVA<br>E' un progetto<br>GRUPPOSPAGGIARIPARMA | siete in <b>Classeviva</b> > Menù docente<br>Classeviva<br>Tuttinclasse<br>Scrutinio 10 e Lode |                       |
| <sup>3</sup> Hai bisogno di aiuto?                   | Consulta Videotutorial e Faq                                                                   | Richiedi assistenza   |
| Sei un utente esperto?                               | Consigliaci un miglioramento                                                                   | Collabora con noi     |

Copyright © 2020 - Gruppo Spaggiari Parma - P.IVA 00150470342

A QUESTO PUNTO VI COMPARIRA' UNA SCHERAMTA "TIBIDABO" E CLICCHERETE SU "messaggi"

| LASSEV/VA Con                        | sulta               |               |         |        |         |                | Esci        |
|--------------------------------------|---------------------|---------------|---------|--------|---------|----------------|-------------|
| imo accesso: 28-10 ora 19:31         |                     |               |         |        |         | Elpidio Sora 4 | 2214562     |
| TiBiDaBo!                            | Pi                  | rofilo Si     | curezza | People | Network | Messaggi       | Centro serv |
|                                      | II mi               | io profilo    |         |        |         | 7              |             |
| Video tutorial e FAQ                 | Assistenza          |               | We      | ebinar | /       | Prend          | ota         |
|                                      |                     |               |         |        |         |                |             |
| entile FI PIDIO, nuò corcare d       | i seguito una risno | sta ai suoi d | wositi  |        |         |                |             |
| entile ELFIDIO, può tertare u        | i seguito una rispo |               | uesiti. |        |         |                |             |
| nserisci una descrizione sintetica o | della richiesta     | · Q           |         |        |         |                |             |
| asseViva                             |                     |               |         |        |         |                |             |
|                                      |                     |               |         |        |         |                |             |
|                                      |                     |               |         |        |         |                |             |
|                                      |                     |               |         |        |         |                |             |
|                                      |                     |               |         |        |         |                |             |
|                                      |                     |               |         |        |         |                |             |
|                                      |                     |               |         |        |         |                |             |
|                                      |                     |               |         |        |         |                |             |
|                                      |                     |               |         |        |         |                |             |
|                                      |                     |               |         |        |         |                |             |
|                                      |                     |               |         |        |         |                |             |
|                                      |                     |               |         |        |         |                |             |

CLICCANDO SU MESSAGGI SI APRIRA' UN'ALTRA SCHERMATA DOVE VI COMPARIRA' SULLA SINISTRA UN ELENCO DEI MESSAGGI POSTATI DA ALTRI COLLEGHI O EVENTUALI MESSAGGI DEI GENITORI DEGLI ALUNNI. MENTRE PER INVIARE VOI UN MESSAGGIO DOVETE CLICCARE SUL SIMBOLO DELLA PENNA:

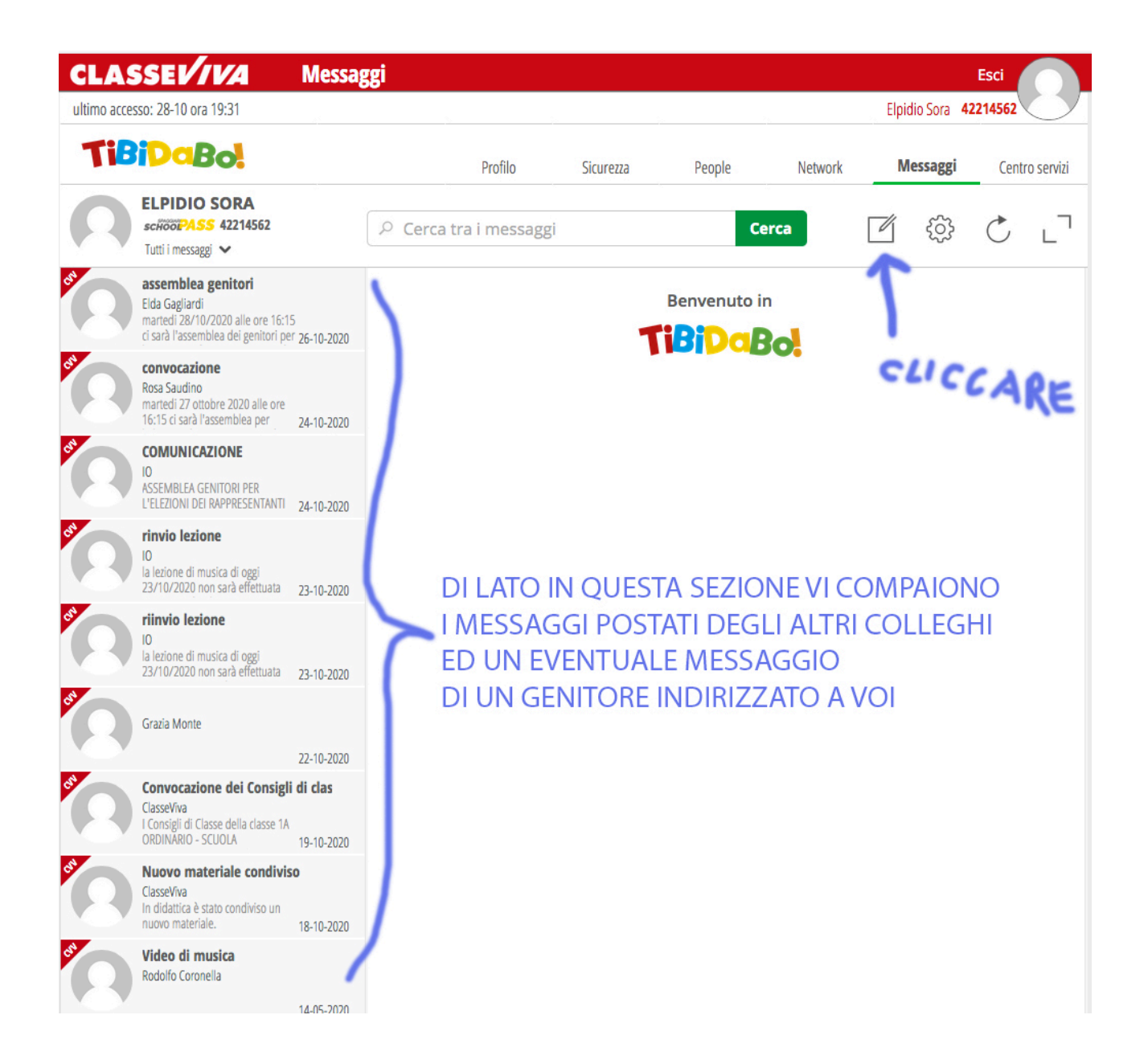

UNA VOLTA CLICCATO SUL SIMBOLO DELLA PENNA VI COMPARIRA' UN ASCHERMATA "Nuovo messaggio", INSERITE NEL RIQUADRO "Cerca tra i contatti" IL COGNOME DELL'ALUNNO O DEL GENITORE CHE VOLETE CONTATTARE E SOTTO COMPARIRA' IN AUTOMATICO IL COGNOME E IL NOME SUL QUALE CI CLICCHERETE SOPRA (NB nel caso che ci fossero omonimia scegliete quello della classe che vi interessa)

| CLASSEV/VA Messa<br>ultimo accesso: 28-10 ora 19:31                                                                      | aggi                           |                      |           |           | Elpidio Sora 4 | Esci<br>2214562 |
|----------------------------------------------------------------------------------------------------|--------------------------------|----------------------|-----------|-----------|----------------|-----------------|
| TiBiDaBo!                                                                                                    | Profilo                        | Sicurezza            | People    | Network   | Messaggi       | Centro servizi  |
| ELPIDIO SORA<br>schoopASS 42214562<br>Tutti i messaggi 🗸                                                                 | ♀ Cerca tra i messag           | gi                   | C         | erca      | ٢<br>٢         | C L             |
| est<br>Elda Gagliardi<br>martedi 28/10/2020 alle ore 16:15<br>ci sarà l'assemblea dei genitori per 26-10-2020            | Nuovo messaggio<br>Destinatari |                      |           |           |                |                 |
| convocazione<br>Rosa Saudino<br>martedi 27 ottobre 2020 alle ore<br>16:15 ci sarà l'assemblea per 24-10-2020             | Ceretra i contat<br>SCE        | tti<br>RIVERE IL COO | GNOME DE  | ELL'ALUNN | 10             |                 |
| COMUNICAZIONE<br>IO<br>ASSEMBLEA GENITORI PER<br>L'ELEZIONI DEI RAPPRESENTANTI 24-10-2020                                | <b>Oggetto</b>                 | O DEL                | _ GENITOR | E         |                |                 |
| rinvio lezione<br>IO<br>la lezione di musica di oggi<br>23/10/2020 non sarà effettuata 23-10-2020                        | Messaggio                      |                      |           |           |                |                 |
| riinvio lezione<br>10<br>1a lezione di musica di oggi<br>23/10/2020 non sarà effettuata 23-10-2020                       | inserisci qui il messa         | ggio                 |           |           |                |                 |
| Grazia Monte 22-10-2020                                                                                                  | Sfoglia Nessu                  | un file selezionato. |           |           | Invia          | messaggio       |
| Convocazione dei Consigli di clas<br>ClasseViva<br>I Consigli di Classe della classe 1A<br>ORDINARIO - SCUDLA 19-10-2020 |                                |                      |           |           |                |                 |
| S Nuovo materiale condiviso<br>CasseVva<br>In didattica è stato condiviso un<br>nuovo materiale. 18-10-2020              |                                |                      |           |           |                |                 |
| Video di musica<br>Rodolfo Coronella<br>14-05-2020                                                                       |                                |                      |           |           |                |                 |
|                                                                                                    |                                |                      |           |           |                |                 |

UNA VOLTA SCELTO IL DESTINATARIO, SCRIVETE L'OGGETTO DEL MESSAGGIO E NEL RIQUADRO "inserisci qui il messaggio" SCRIVETE LA COMUNICAZIONE CHE VOLETE INVIARE.

INFINE CLICCATE SU "Invia messaggio" SCRITTO IN ROSSO

• NB SE VOLETE CHIEDERE UN COLLOQUIO CON UN GENITORE IN VIDEOCONFERENZA DOVETE COMUNICARGLI IL VOSTRO LINK CISCO, IL GIORNO E L'ORA DEL VOSTRO ORARIO DI RICEVIMENTO.

P.S. SE VOLETE MANDARE UN UNICO MESSAGGIO ALLA CLASSE, NELLA CASELLA "Destinatari" INSERITE LA CLASSE (esempio 1a, comparirà l'elenco di tutte le classi 1a dell'istituto, ovviamente voi andrete a scegliere la vostra classe interessata).